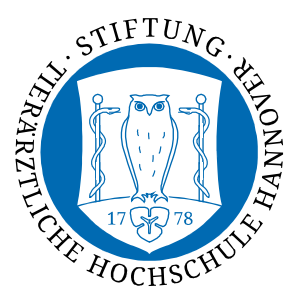

Dezernat 5 Informations- und Datenverarbeitungsservice

## Automatische Einrichtung mittels geteduroam-App

## Das WLAN muss für folgende Schritte aktiviert sein.

1. Laden Sie die geteduroam-App aus dem Google Play Store herunter. Dazu können Sie den nachfolgenden QR-Code nutzen.

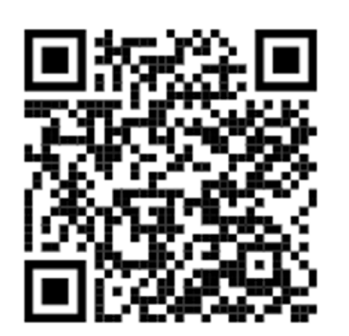

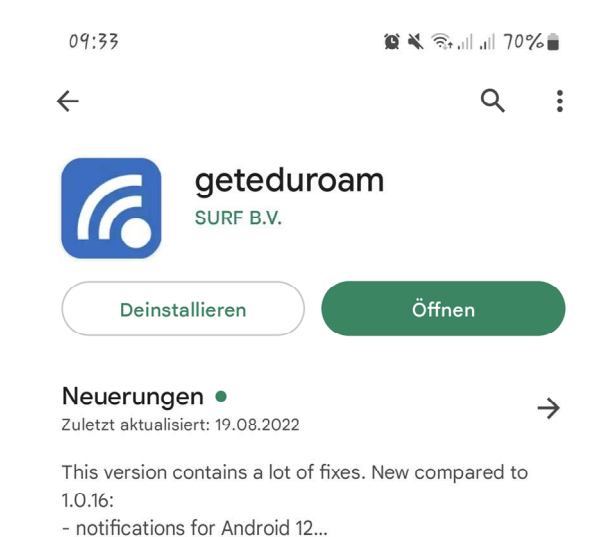

Falls Sie kein Datenvolumen haben, können Sie auf dem TiHo-Gelände zum Download der App das TiHo-Guest-Internet nutzen. Dabei verwenden Sie auf der Login-Seite des Guest-Internets nicht den Punkt *Ticket-Anmeldung*, sondern die *IDM-Nummer-Anmeldung*. Ebenso ist ein Download von Zuhause aus möglich.

2. Öffnen Sie nun die **geteduroam**-App und geben Sie in der dort angezeigten Suchleiste "**Veterinary**" ein. Die Stiftung Tierärztliche Hochschule Hannover wird zumeist unter "**University of Veterinary Medicine Hannover, Foundation**" aufgeführt. Ist dies nicht der Fall, versuchen Sie es mit der deutschen Bezeichnung.

Wählen Sie diese Option in der Liste aus und klicken dann auf Weiter.

| eduroam                        |                                                    |
|--------------------------------|----------------------------------------------------|
| eduroam Konfiguration          | ← Veterinary ×                                     |
| Q Wählen Sie Ihre Organisation | Chattogram Veterinary and Animal Sciences Univer   |
|                                | Norwegian Veterinary Institute                     |
|                                | Royal Veterinary College                           |
|                                | The Veterinary Research Institute                  |
|                                | University of Veterinary and Pharmaceutical Scienc |
| Weiter                         | University of Veterinary Medicine Hannover, Founda |
|                                | University of Veterinary Medicine Vienna           |
|                                |                                                    |
|                                |                                                    |
|                                |                                                    |
|                                |                                                    |

3. Melden Sie sich nun mit Ihrer **IDM-Nummer@tiho-hannover.de** als Benutzernamen und dem dazugehörigen Passwort an.

| STIFTUNC.<br>MARTINE<br>HOCHSCHUL                      |  |  |  |  |
|--------------------------------------------------------|--|--|--|--|
| Benutzername                                           |  |  |  |  |
| IDM@tiho-hannover.de                                   |  |  |  |  |
| Passwort                                               |  |  |  |  |
|                                                        |  |  |  |  |
| *Anmerkung: keine Verbindung? Bitte Passwort prüfen    |  |  |  |  |
| MIT NETZWERK VERBINDEN                                 |  |  |  |  |
| Brauchen Sie Hilfe? Klicken Sie hier für Unterstützung |  |  |  |  |

Die eventuell nachfolgenden Pop-Ups beantworten Sie mit Zulassen und Speichern.

|                                                                                                    | <b>Save this network?</b><br>geteduroam wants to save a network to your<br>phone | Save this ne<br>geteduroam wa<br>phone | e <b>twork?</b><br>nts to save a network to your |  |
|----------------------------------------------------------------------------------------------------|----------------------------------------------------------------------------------|----------------------------------------|--------------------------------------------------|--|
| Voraeso                                                                                                    | ble come WI ANS Jule scon?                                                       |                                        | (((-                                             |  |
| Vorgeschlagene WLANS zulassen :<br>Von geteduroam vorgeschlagene Netzwerke. Gerät<br>verbindet sich möglicherweise automatisch. |                                                                                  | e                                      | eduroam                                          |  |
| K                                                                                                    | lein danke Zulassen                                                              | Abbrechen                              | Speichern                                        |  |